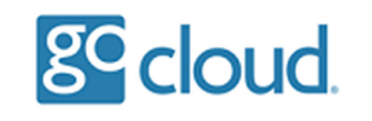

If you would like to change a user's password, open the "GoCloud Admin Portal" program from the desktop, select the "Reset User Password" option.

Select OK on the password information box.

| GoCloud Admin Portal v1.0 |                                                                    |        | $\times$ |
|---------------------------|--------------------------------------------------------------------|--------|----------|
|                           |                                                                    |        |          |
|                           |                                                                    | ^      |          |
|                           |                                                                    |        |          |
| Show All Users            |                                                                    |        |          |
| Show Disabled Users       |                                                                    |        |          |
| Show Locked Users         |                                                                    |        |          |
| Unlock Users              | AdminPortal X                                                      |        |          |
| Reset User Password       | The new password must contain 8 characters with at least a capital |        |          |
| Disable User              | letter and a number                                                |        |          |
| Enable User               | ОК                                                                 |        |          |
| Create New User           |                                                                    |        |          |
| Archive and Delete User   |                                                                    | $\sim$ |          |
|                           |                                                                    |        |          |
|                           | DEMO About Exit                                                    |        |          |
|                           |                                                                    |        |          |

The password change screen will appear and request that you type in the username of the user you would like to change.

You can click back onto the "GoCloud Admin Portal" program and select "Show All Users" to display theses usernames (also named samaccountname).

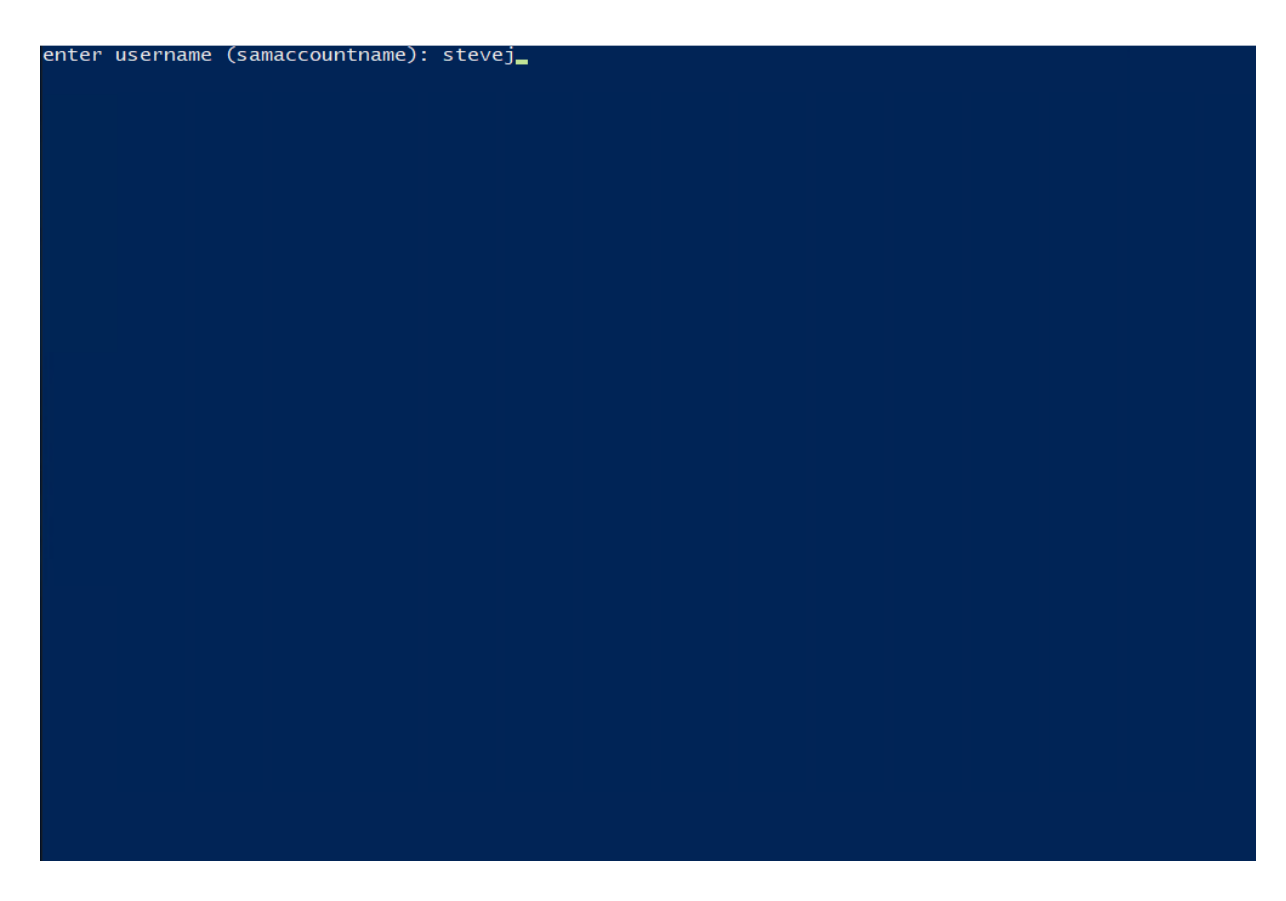

It will then request a new password - this must contain <u>8 characters</u> from 3 of the following categories:

- English uppercase characters (A through Z)
- English lowercase characters (a through z)
- Numbers (0 through 9)
- Non-alphabetic characters (for example, !, \$, #, %)

Repeat the password when requested.

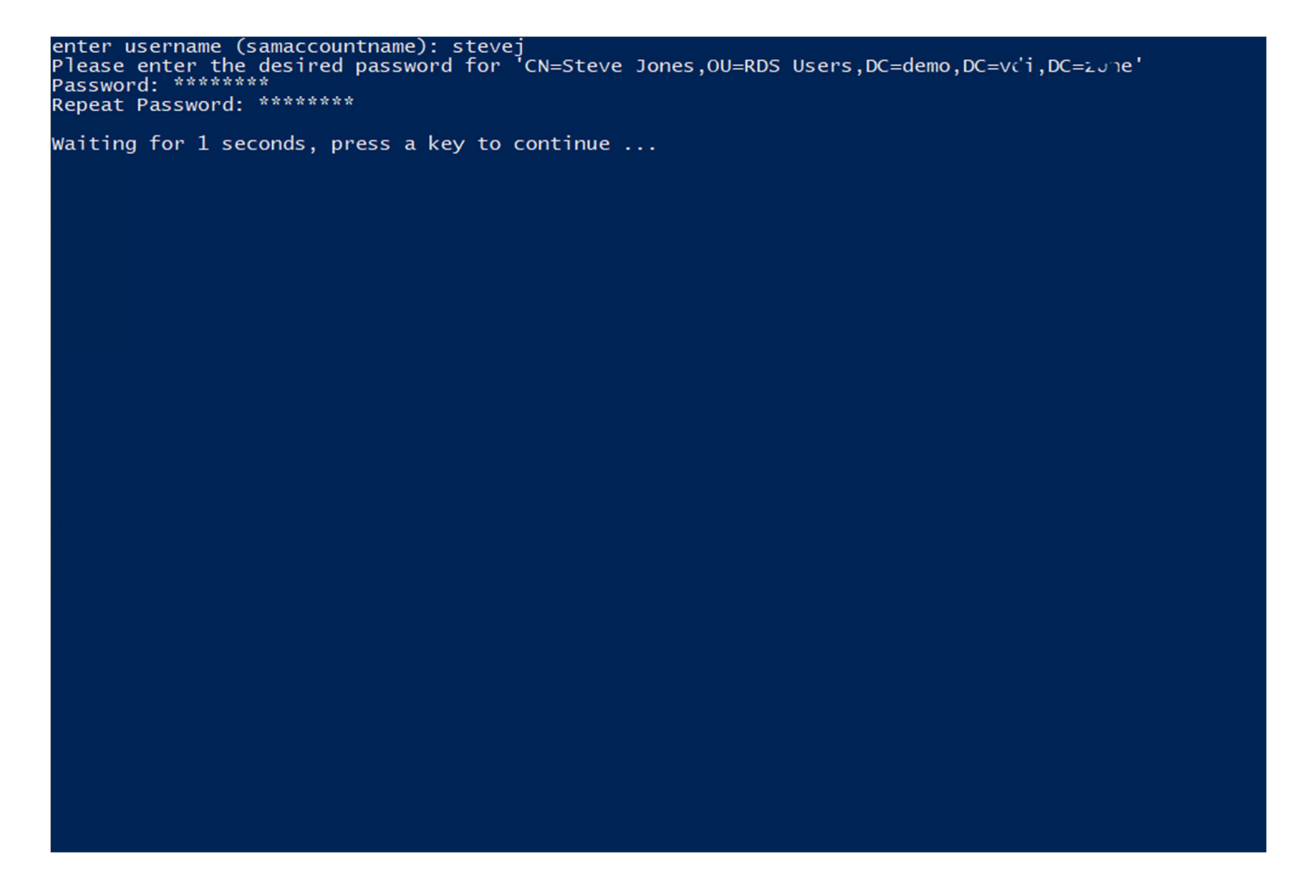

Press any key to continue and to finish the action.